## **ISTRUZIONI IOS UNIPV-WIFI**

• CLICCARE SU "IMPOSTAZIONI"

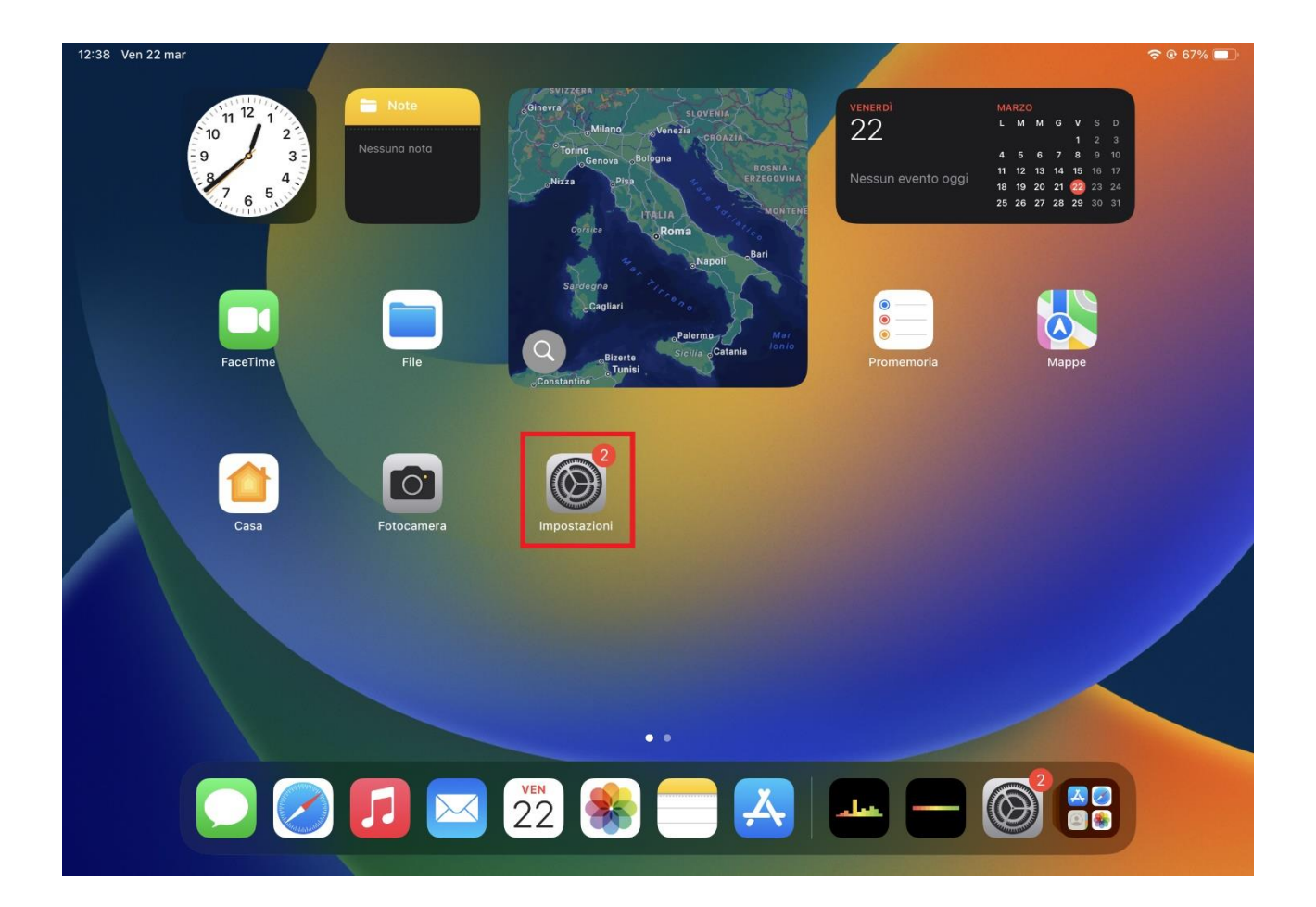

• CLICCARE SU "WI-FI" E SELEZIONARE LA RETE "UNIPV-WIFI

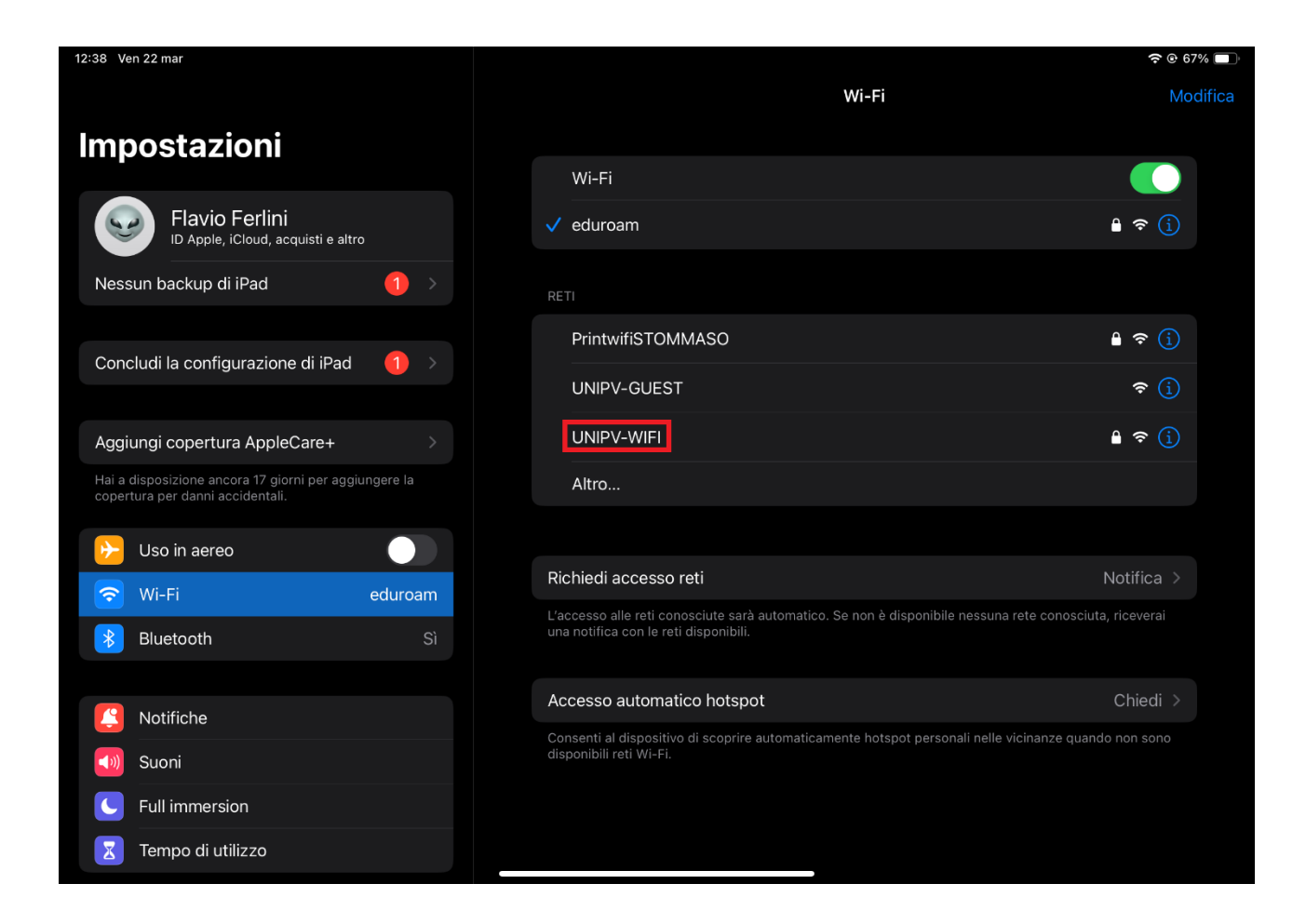

• DIGITARE CREDENZIALI UNIPV-WIFI:

## NOME UTENTE: CODICEFISCALE PASSWORD: PASSWORD DEI SERVIZI DI ATENEO

## (NOME UTENTE E PASSWORD IN MAIUSCOLO)

## ATTENZIONE: SE NON SI E' A CONOSCENZA DELLA PASSWORD O DIMENTICATA PASSARE ALLA **RISOLUZIONE PROBLEMI**

• CLICCARE "ACCEDI" E SUBITO DOPO CLICCARE "AUTORIZZA"

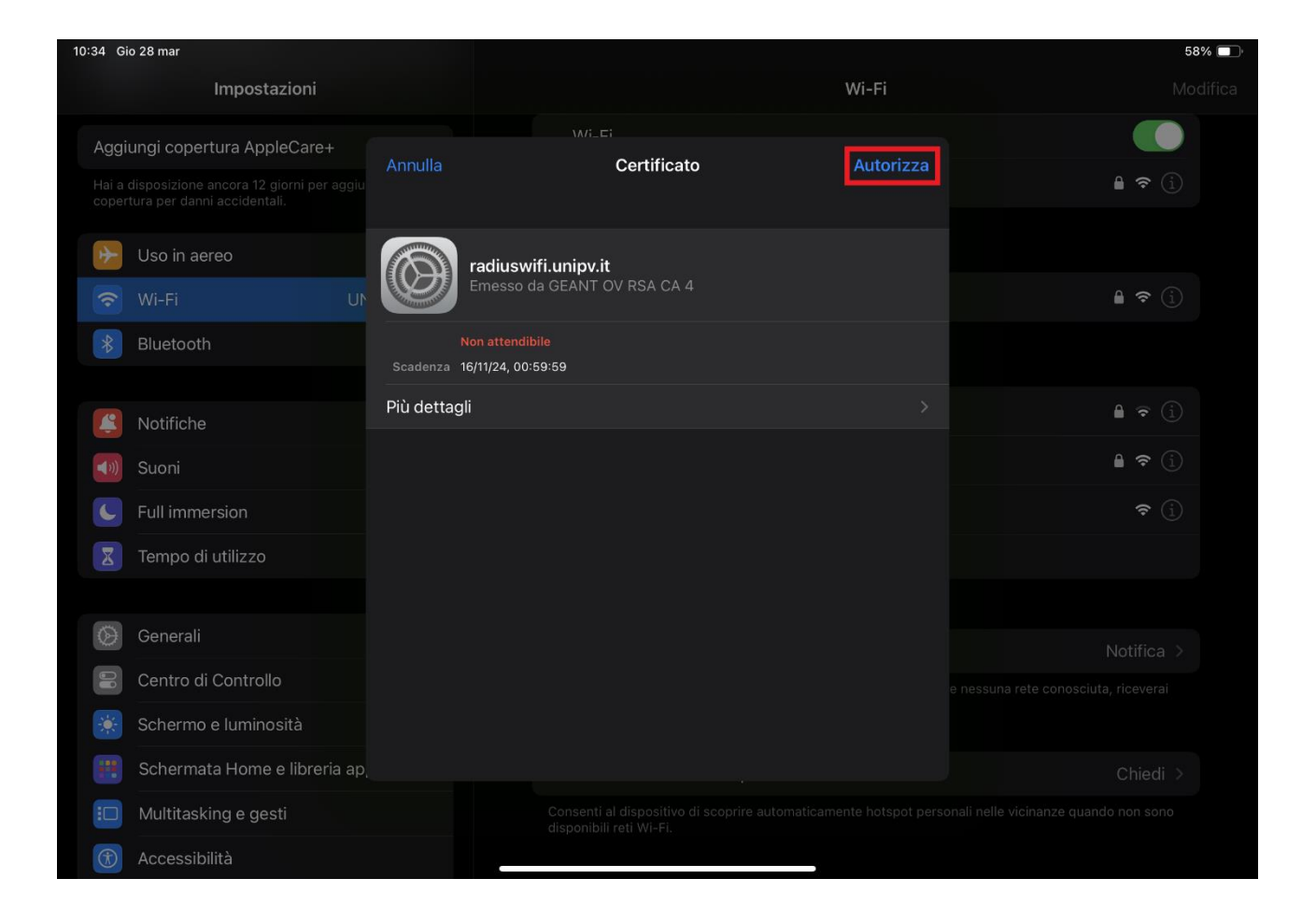

Nota

Il Certificato radiuswifi.unipv.it risulta non attendibile poiché nella configurazione manuale della rete non sono presenti impostazioni e certificati dell'Autorità di Certificazione che certifica la validità del server di autenticazione Unipv.

Per maggiori info scrivere a wifi@unipv.it